### Notes de Frais Automatiques sur Receipt Bank

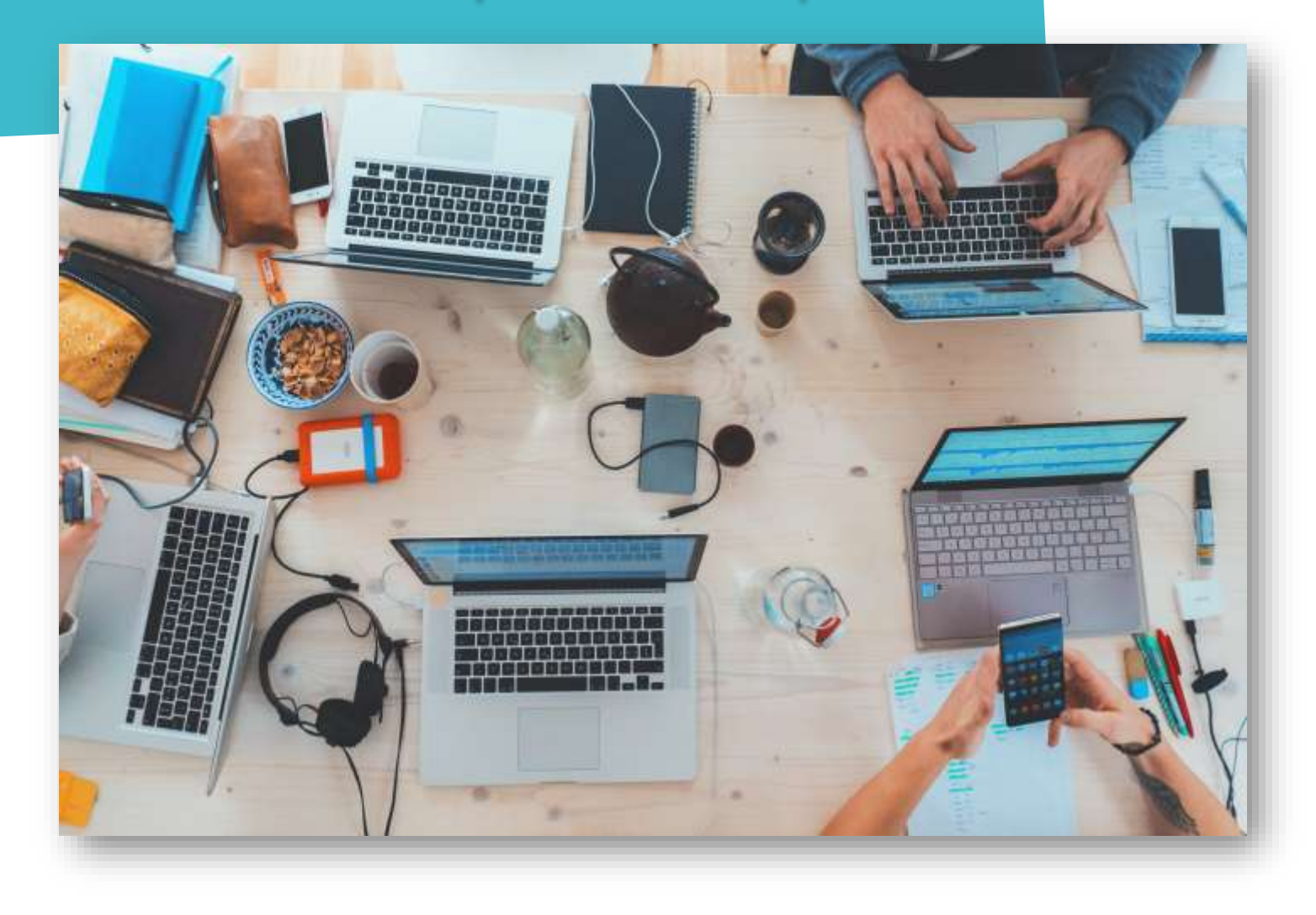

#### **PROCÉDURE CLIENT**

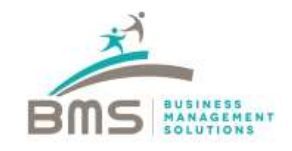

## Présentation solution Receipt Bank

Receipt Bank a pour objectif de vous permettre de charger l'intégralité des factures fournisseurs qui seront ensuite publiées sur Quickbooks par notre équipe.

Afin de simplifier votre expérience utilisateur, cette procédure a pour objectif de vous familiariser avec les différents modes d'acquisition de factures sur Receipt Bank.

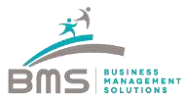

#### Receipt Bank > Notes de Frais Automatiques

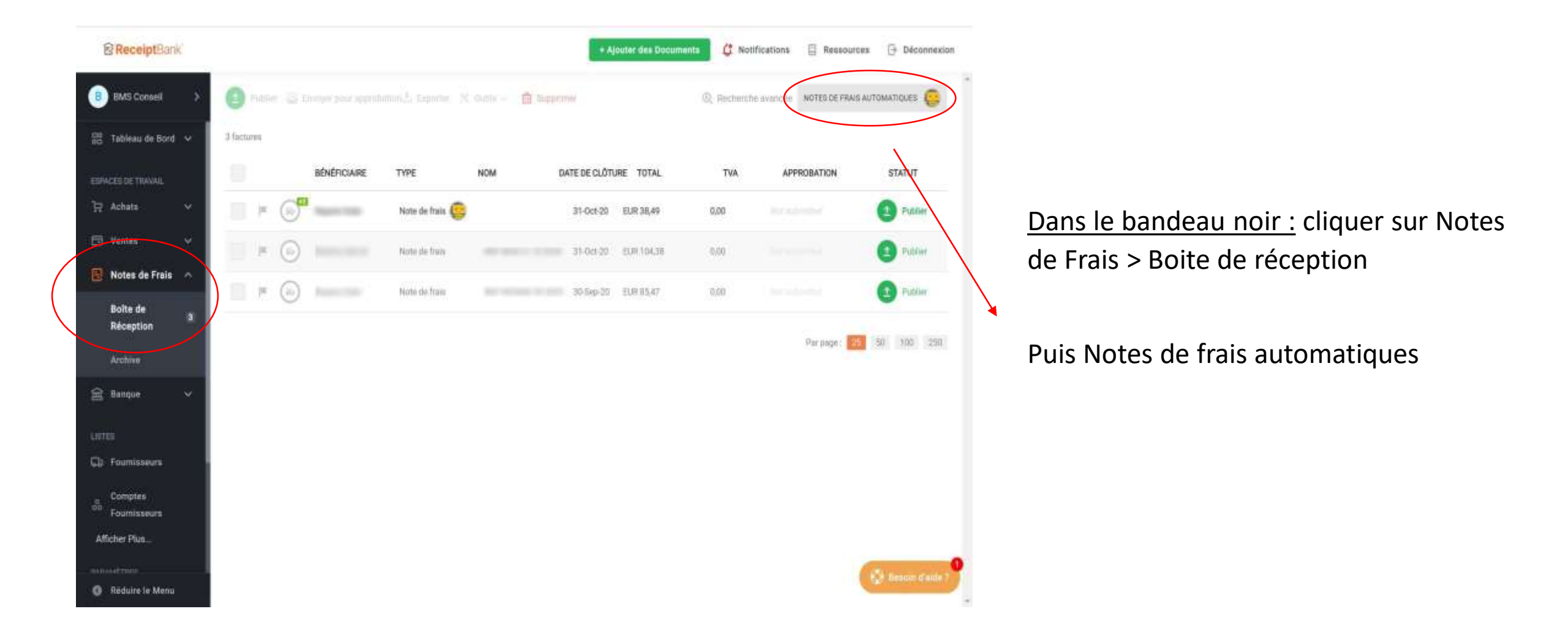

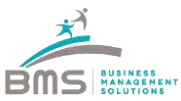

#### Receipt Bank > Notes de Frais Automatiques

| 8 ReceiptSank                  | <u></u>                                                                                     | Fications 🗇 Ressources 🕞 Déconnector |
|--------------------------------|---------------------------------------------------------------------------------------------|--------------------------------------|
| Bits Connel                    | PARAMÉTRER LES NOTES DE FRAIS AUTOMATIQUES                                                  |                                      |
| III Tableau de Bort 🐱 🛛 Rhamma | Modifier                                                                                    |                                      |
| Instant of House,              |                                                                                             | APPROBATION CONTON                   |
| Trains x C r C                 | Ce rapport se 📃 🧭 Fin du mote                                                               | () Teldier                           |
| E Ventes Y                     | Répéttion du rappoint Monsuelle                                                             |                                      |
| 🛐 Notas de Fraia 🗠             | Inclure les factures                                                                        |                                      |
|                                | de la Bolte de                                                                              | C Aller                              |
| Bolte de 3<br>Réception        | Reception,                                                                                  |                                      |
|                                |                                                                                             | for page 23 34 100, 250              |
| Action                         | Vous ne trouvez pao quelqu'un ci-dessous 7 Aputer un utilisateur 🤉 🛛 Rechendrer un client 🔍 |                                      |
| E linger                       | 8                                                                                           |                                      |
| 1000                           |                                                                                             |                                      |
|                                | 8                                                                                           | •                                    |
| (sp) +ournment                 | INSTRUCT ENDEDING                                                                           | 192                                  |
| 1                              |                                                                                             |                                      |
| Forminger                      |                                                                                             |                                      |
| Attacher Pan                   |                                                                                             |                                      |
|                                |                                                                                             | 0                                    |
| O Stature te Manu              |                                                                                             | Bester d'aite ?                      |

# Paramétrer la récurrence des NDF (mensuel par défaut)

Inclure les factures de la boite de réception permet d'ajouter à la NDF créée les factures déjà envoyées

Sélectionner un utilisateur permet d'envoyer directement ses factures dans une NDF

 (Attention ! Il convient de ne pas le paramétrer pour des utilisateurs qui peuvent envoyer des factures et des NDF)

# Bravo, vous pouvez maintenant démarrer la création de vos notes de frais automatiques !

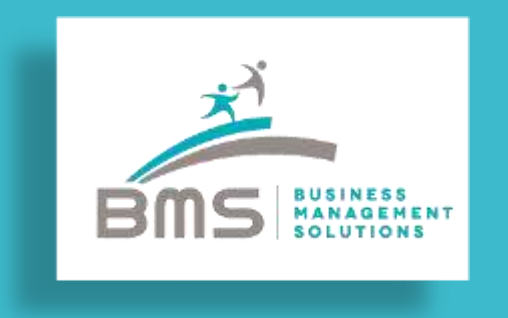

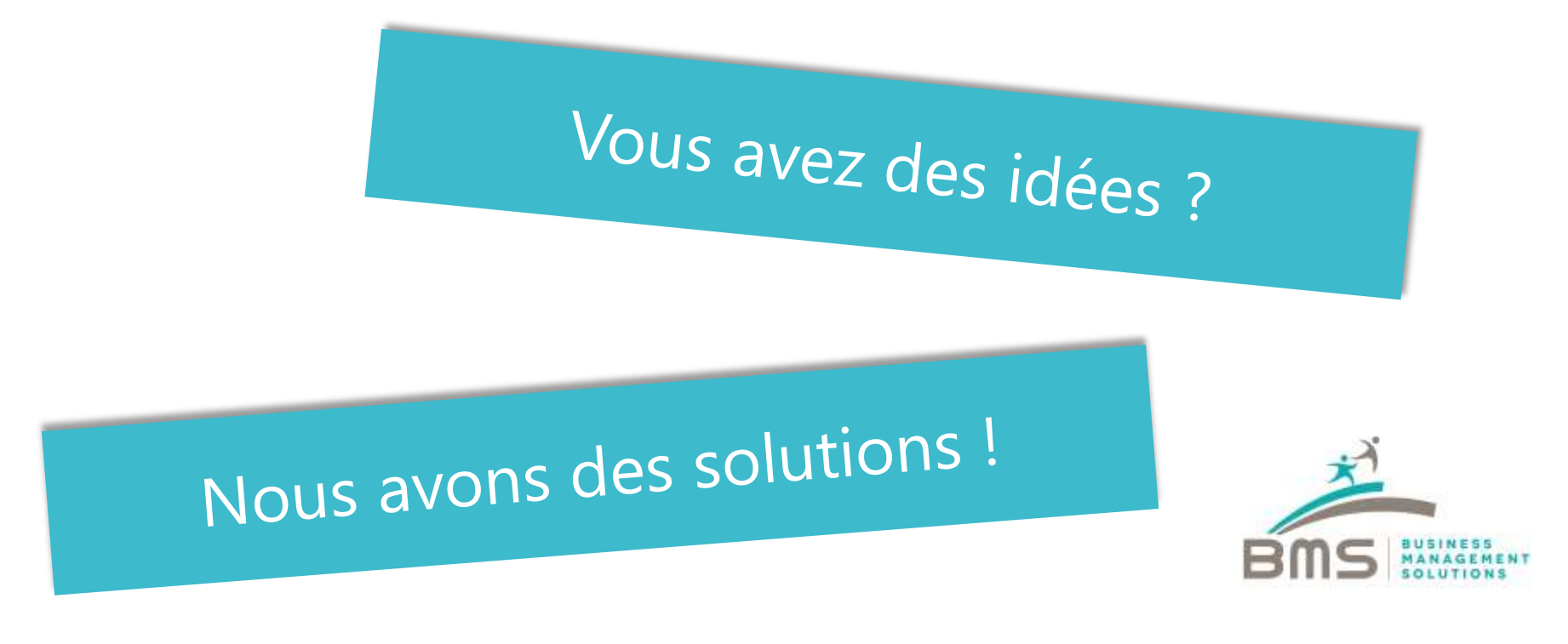

www.bmsconseil.com

#### PARIS

12, rue Sainte Isaure 75018 Paris 01 60 04 05 90

#### SERRIS

1, Boulevard Michael Faraday 77700 Serris 01 60 04 05 90

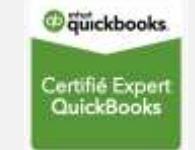